# Makerbot打印操作流程

# 一、软件

## 1. 软件界面

初次使用需要注册一个makerbot账号,注册完成登录后如下图。

|            | New Project       |          |              |             |      | $\bigcirc$ |
|------------|-------------------|----------|--------------|-------------|------|------------|
| $\bigcirc$ | + Add Models      | Assemble |              |             |      | 69         |
| (H)        |                   | 1        |              |             |      | 0          |
| $\otimes$  | Add Ma            | <b>U</b> |              |             |      | •          |
|            | Add Wo            | UCI3     |              |             |      | 31         |
|            | Build Plates      |          |              |             |      | ф          |
|            |                   | +        |              |             |      |            |
|            | 1-New Build Plate |          |              |             |      |            |
|            |                   |          |              |             |      |            |
|            | _                 | THTT     | HAH          |             |      |            |
|            | Y Z X             |          |              |             |      |            |
| •          |                   |          | 🗔 Replicator | 2 • Offline | ∧ [b | ¢port      |

#### 2. 选择打印机型号

点击界面右下角向上的箭头选择机器型号。点击add a pinter——add an unconnected printer(离线打印插U 盘, fat32格式的u盘)

| G      | Replicator 2 • Offline        | A Export        | < Ad         | d a Printer                                                           | ~  |
|--------|-------------------------------|-----------------|--------------|-----------------------------------------------------------------------|----|
| Printe | ers<br>-Z                     | Add a Printer 🗸 | 0            | Add a Network Printer<br>Find and add printers on your local network  | k. |
| ₽      | Replicator+<br>Export Only    |                 | <b>«···»</b> | Connect via IP Address Enter printer IP address Add                   |    |
|        | Replicator 2<br>Export Only   |                 |              |                                                                       |    |
|        | Replicator Z18<br>Export Only | •               | 0            | Add an Unconnected Printer<br>Add a printer type for exporting files. |    |

#### 3. 导入模型

点击左上角- add models添加模型

注意 1.模型名称和模型路径要以字母或者数字命名 2.模型格式STL (.stl), SolidWorks (.sldprt, .sldasm), InventorOBJ (.ipt, .iam), IGES (.iges, .igs), STEP AP203/214 (.step, .stp), CATIA (.CATPart, .CATProduct), Wavefront Object(.obj), Unigraphics/NX (.prt), Solid Edge (.par, .asm), ProE/Creo (.prt, .prt., .asm, .asm.), VRML(.wrl), Parasolid (.x\_t, .x\_b))

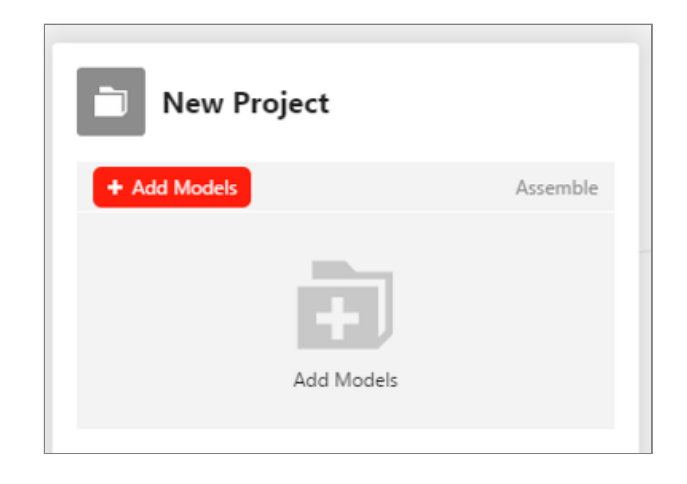

#### 4. 调整模型

点击界面右侧小齿轮,点击add a custom setting,找出support(即支撑,模型悬空部分需要添加支撑),infill density(填充率),layer height(层厚),raft(底座),extruder temperature(喷头温度)这几个常用选项,设置打印的基本参数。

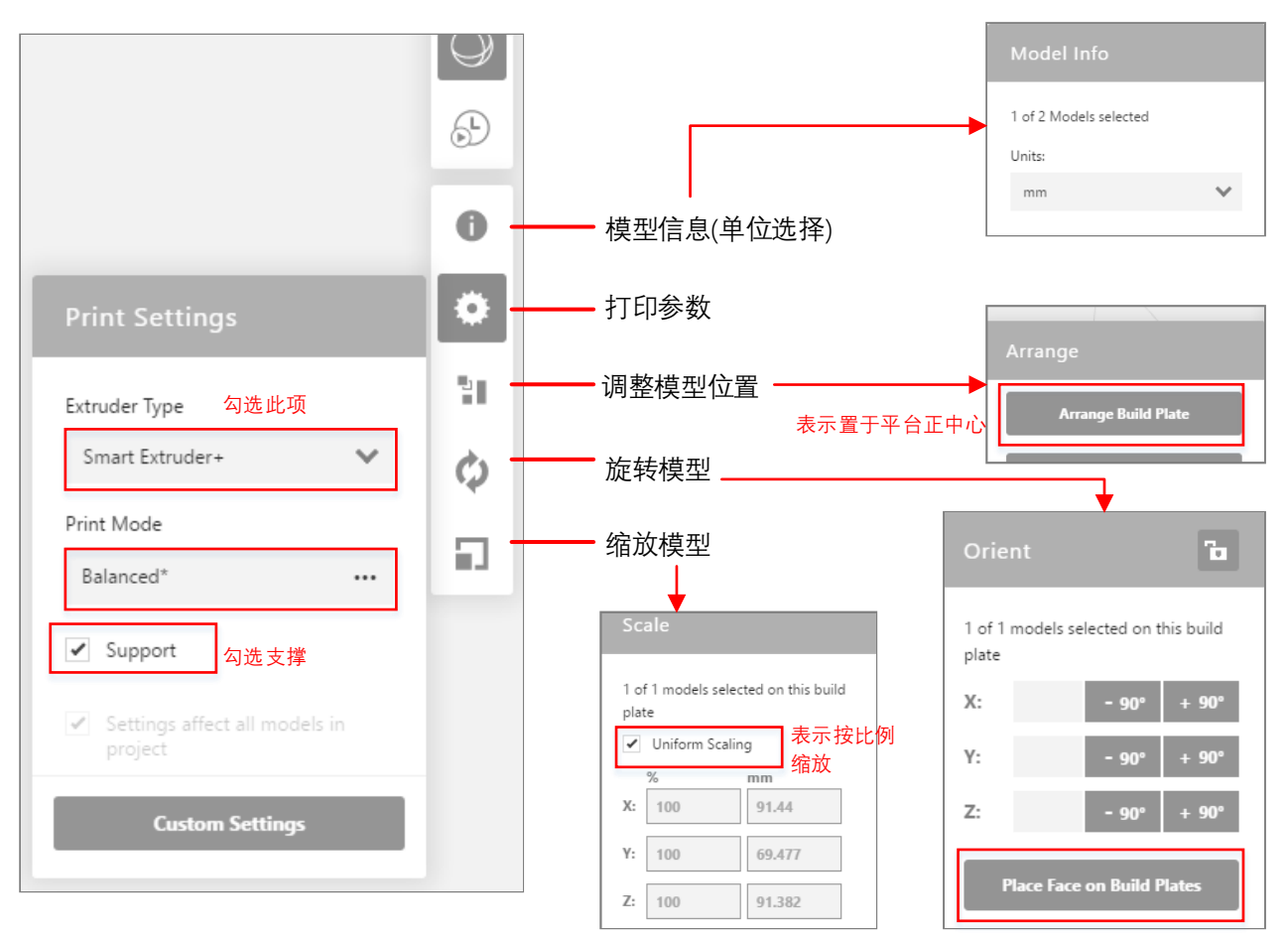

表示选择模型某个面来定放置方向

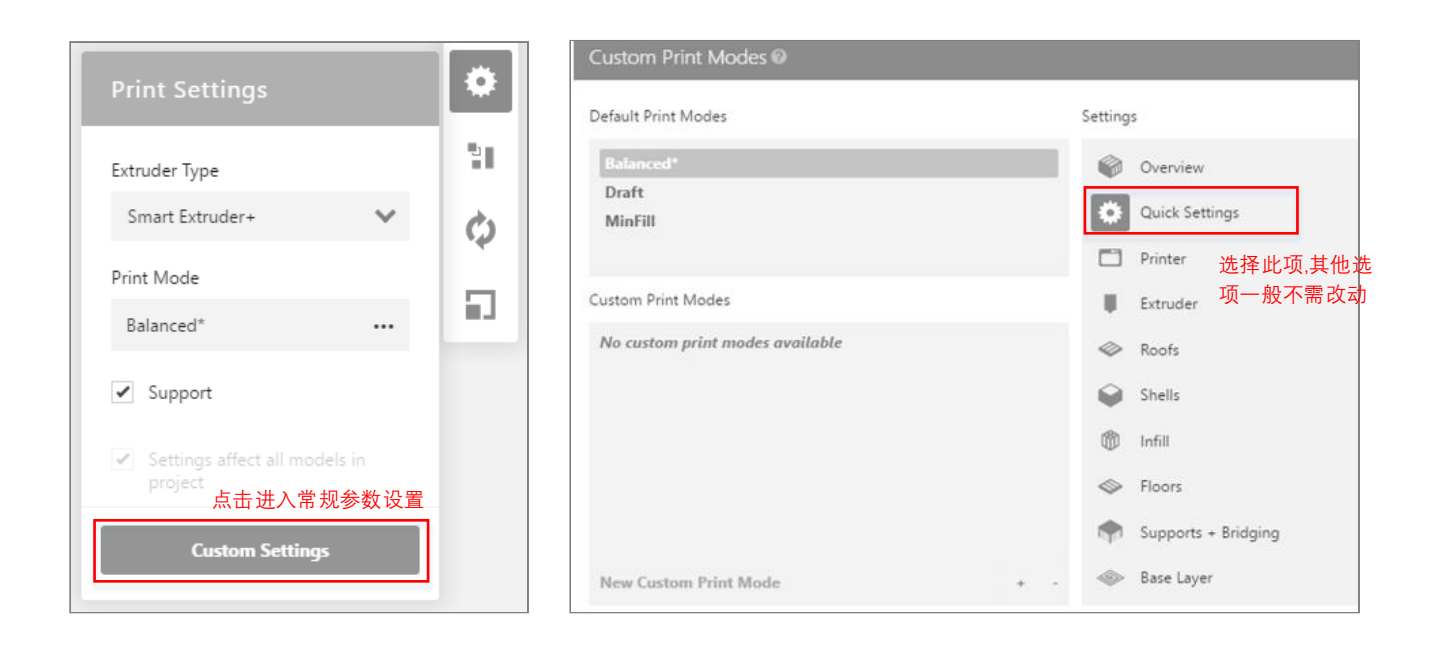

| Visit                                                                                                    | ole in settings pa |
|----------------------------------------------------------------------------------------------------|--------------------|
| Raft<br>Furns rafts on or off.                                                                                                    | Show               |
| Rafts help models adhere to the build surface and help create an even first layer. Printing without rafts can cause models to curl up and/or become dislodged from the build plate during printing.  Raft |                    |
| L <b>ayer Height</b><br>Adjusts the height of each printed layer.<br>ncreasing the layer height will result in faster print times but visibly thicker layer heights.                                      | Show               |
| 0.2 mm 🗕 🕂                                                                                                    |                    |
| Infill Density                                                                                                    | Show               |

在此界面设置infill density (填充密度), layer height (层厚), raft (底座), 参数设置 参考excel文件

#### 5. 打印预览

点击界面右上角打印预览按钮,预览切片与打印时间等信息。

|                             | $\bigcirc$ |   |                                  |        |      |
|-----------------------------|------------|---|----------------------------------|--------|------|
| Estimates and print preview |            | 1 | Preparing and estimating preview | 64% Ca | ncel |
| estimates and print preven  | Ð          |   |                                  |        |      |

#### 6. 导出makerbot文件

点击界面右下角export,切片生成一个.Makerbot文件,把切片文件保存到U盘即可,注意文件必须以数字或者 字母命名,不能出现中文。

二、设备

#### 1. 开机

检查是否插上电源线/插线板开关是 否打开,打开机器背面的电源开关

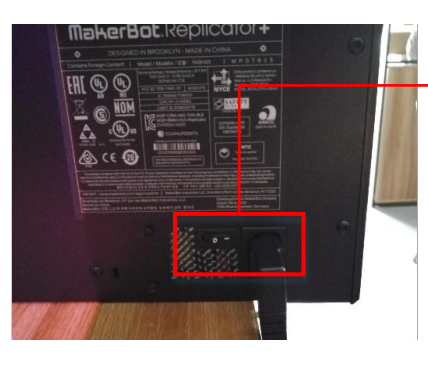

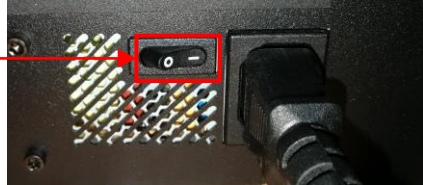

电源开关在机器背面左下角, '一'按下状态为开机。

#### 2. 检查打印托盘

确保打印托盘已正确放置、表面平 整无破损(有破损则更换托盘)、干净 无脏物(有脏迹则先取下擦拭干净);

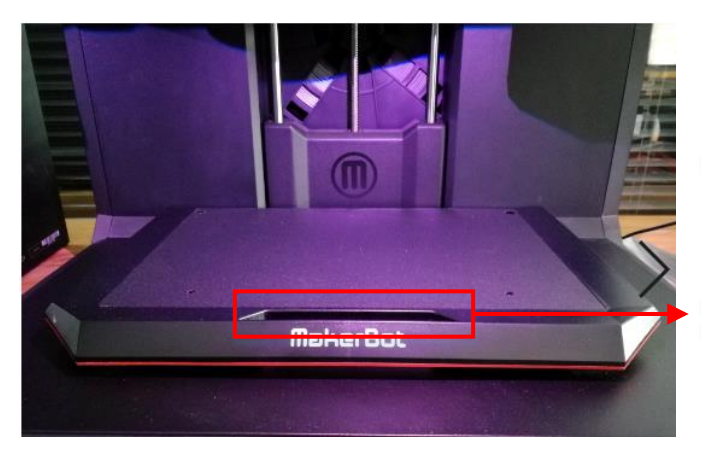

托盘正确放置状态

握住把手水平外拉 即可取下/更换

#### 3. 检查打印材料

确保机器上的白色软管里有耗材

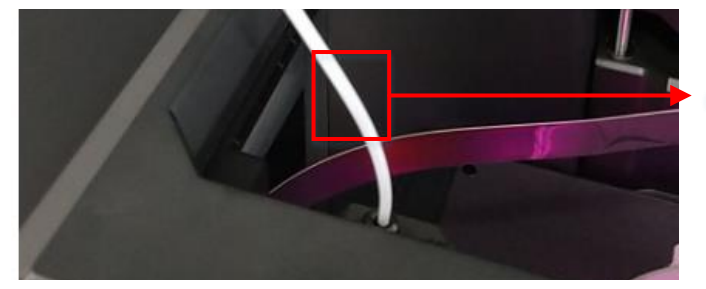

白色软管里有耗材

#### 4. 导入打印文件

将U盘插入USB端口,旋转圆形按钮 至"打印",旋转圆形按钮至"打印", 按下按钮进入打印界面,选择"USB存 储",找到需要打印的模型文件,并 按下确认打开

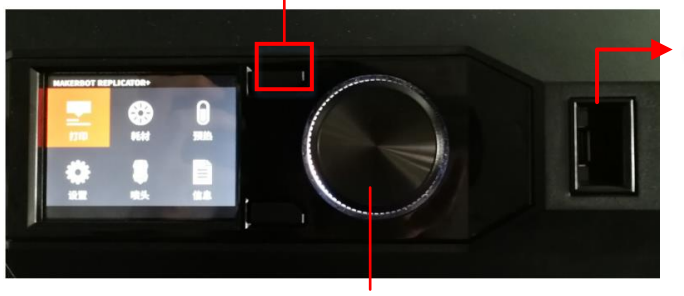

圆形按钮

旋转:左右键;按下:确认;

返回按钮

USB插口

#### 打印界面,选择 'USB存储'

#### 选择 '打印'

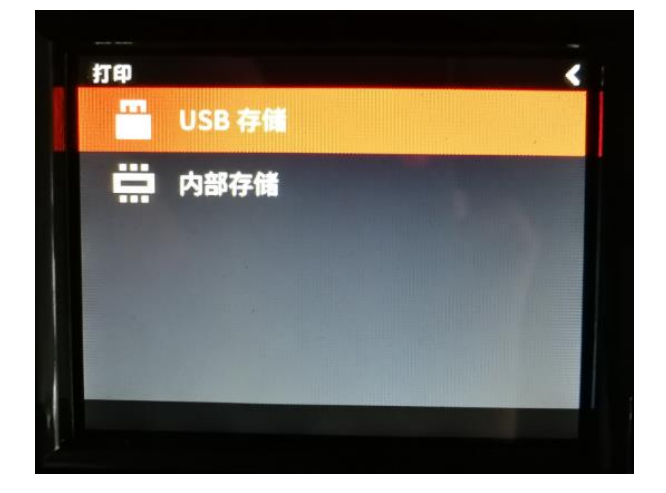

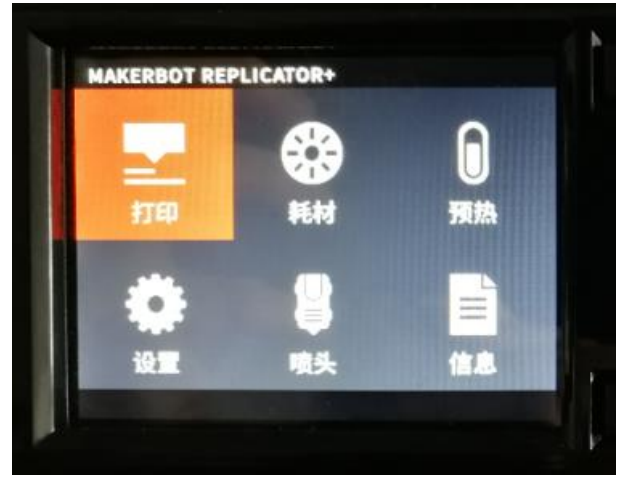

#### 5. 打印

进入模型界面,有'打印'、'信息'、'复制'等选项, 进入'信息'可查看打印时间及耗材重量,按下'打 印'即开始打印。

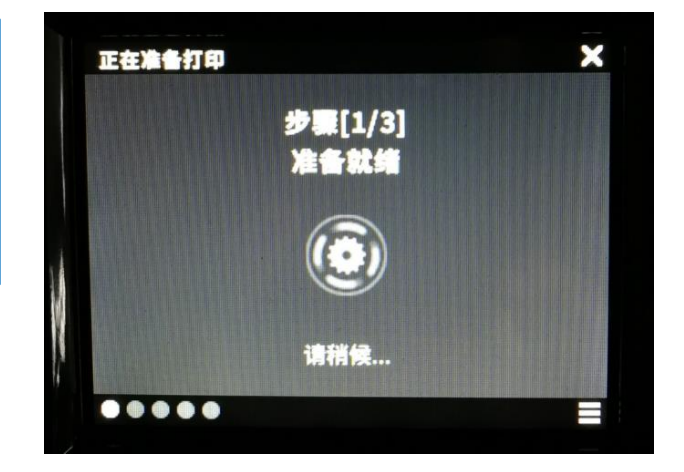

### 6. 打印结束

取下模型,放回托盘,处理废料垃圾,关机。 关机:设置—关机—背面电源开关

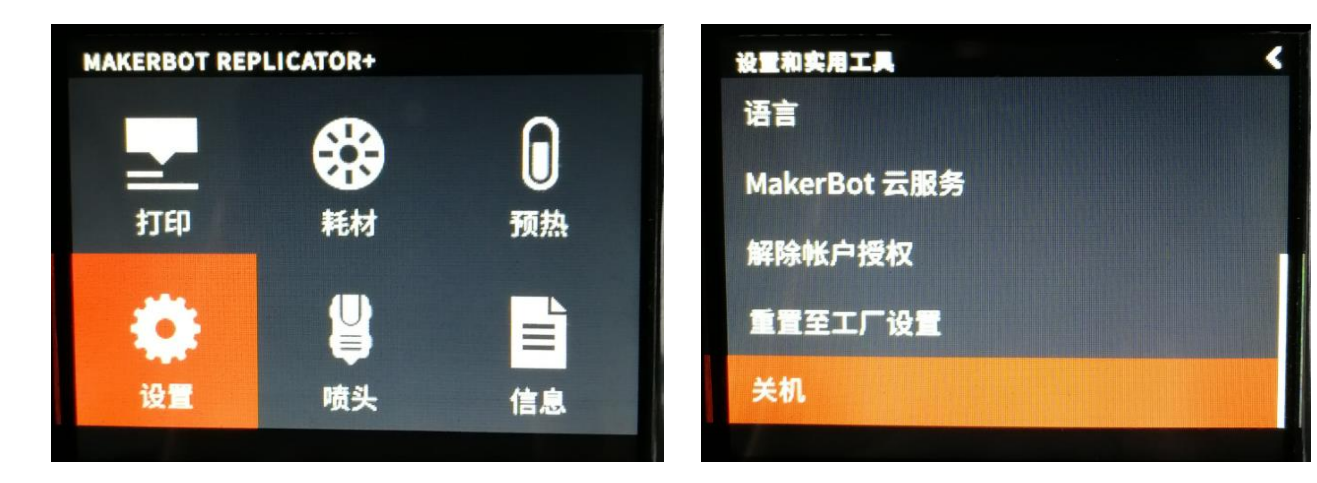